# Configuração automática do CUCM para gateways SCCP

# Contents

Introduction Prerequisites Requirements Componentes Utilizados Compatibilidade Configurar Etapas do resumo Etapas detalhadas Exemplo Seções relevantes do arquivo de configuração XML Troubleshoot

# Introduction

Este documento descreve como usar a configuração automática do Skinny Client Control Protocol (SCCP) em gateways do Cisco Interworking Operating System (IOS) com o Cisco Unified Communications Manager (CUCM).

Contribuído por Luis Ramirez, engenheiro do TAC da Cisco.

# Prerequisites

## Requirements

Certifique-se de que estes requisitos sejam atendidos antes de tentar esta configuração:

- Conectividade total entre o gateway e o servidor CUCM
- Versão do IOS compatível com a versão do servidor CUCM
- Adicione o gateway SCCP e os endpoints no servidor CUCM

#### Componentes Utilizados

As informações neste documento são baseadas em determinadas versões de software e hardware, consulte a matriz de compatibilidade.

**Caution**: The information in this document was created from the devices in a specific lab environment. All of the devices used in this document started with a cleared (default) configuration. Se a rede estiver ativa, certifique-se de que você entenda o impacto potencial de qualquer comando.

# Compatibilidade

Para determinar a compatibilidade entre CUCM e IOS, consulte Matriz de resumo da versão do Cisco Collaboration Systems para telefonia IP.

# Configurar

## Etapas do resumo

- Etapa 1. enable
- Etapa 2. configure terminal
- Etapa 3. servidor de configuração do ccm-manager [endereço IP do CUCM]
- Etapa 4. ccm-manager sccp local [Interface]
- Etapa 5. sccp local [Interface]
- Etapa 6. ccm-manager sccp

## Etapas detalhadas

|       | Comando ou      |                                                                             |
|-------|-----------------|-----------------------------------------------------------------------------|
|       | ação            | Propósito                                                                   |
| Etapa | enable          | Ativa o modo EXEC privilegiado.                                             |
| 1.    | Exemplo:        | Insira sua senha, se solicitado.                                            |
|       | Router> enable  |                                                                             |
| Etapa | configure       | Entra no modo de configuração global.                                       |
| 2.    | terminal        |                                                                             |
|       | Exemplo:        |                                                                             |
|       | Router#         |                                                                             |
|       | configure       |                                                                             |
|       | terminal        |                                                                             |
| Etapa | servidor de     | Define o endereço do servidor de configuração.                              |
| 3.    | configuração    | ·CUCM IP Address—Especifica o endereço IP ou nome lógico do servidor        |
|       | do ccm-         | Trivial File Transfer Protocol (TFTP) do qual os arquivos de configuração   |
|       | manager         | Extensible Markup Language (XML) são baixados.                              |
|       | [endereço IP    |                                                                             |
|       | do CUCM]        |                                                                             |
|       | Exemplo:        |                                                                             |
|       | Router(config)# |                                                                             |
|       | ccm-manager     |                                                                             |
|       | config server   |                                                                             |
|       | 192.168.1.154   |                                                                             |
| Etapa | ccm-manager     | Selecione a interface local que o aplicativo Skinny Client Control Protocol |
| 4.    | sccp local      | (SCCP) usa para se registrar no Cisco CallManager.                          |
|       | [Interface]     | ·para que o gateway saiba qual endereço MAC da interface será usado         |
|       | Exemplo:        | para criar o nome do arquivo XML para solicitar ao CUCM.                    |
|       | Router(config)# |                                                                             |

|             | ccm-manager<br>sccp local<br>FastEthernet<br>0/0                                              |                                                                                                    |
|-------------|-----------------------------------------------------------------------------------------------|----------------------------------------------------------------------------------------------------|
| Etapa<br>5. | sccp local<br>[Interface]<br>Exemplo:<br>Router(config)#<br>sccp local<br>FastEthernet<br>0/0 | Selecione a interface local que o aplicativo Skinny Client Control Protocol (SCCP) usa para se registrar no Cisco CallManager.<br>A interface que será usada para acessar o CUCM para registro.                                                                                                    |
| Etapa<br>6. | ccm-manager<br>sccp<br>Exemplo:<br>Router(config)#<br>ccm-manager<br>sccp                     | Para ativar a configuração automática do Cisco CallManager do gateway<br>do Cisco IOS.<br>Use este comando para acionar o download TFTP do arquivo de<br>configuração XML (eXtensible Markup Language). A emissão desse<br>comando aciona imediatamente o download e também ativa o Skinny<br>Client Control Protocol (SCCP) e o SCCP Telephony Control Application<br>(STCAPP), aplicativos que permitem ao Cisco CallManager controlar<br>endpoints de telefonia conectados ao gateway. |

# Exemplo

O CUCM adiciona os servidores DNS configurados no CUCM ao gateway de voz.

```
ip name-server 192.168.1.156
ip name-server 192.168.1.1
O CUCM adiciona os Servidores do Call Manager ativos com a mesma prioridade configurada no Cisco Unified Communications Manager Group, o grupo
sccp ccm e habilita o sccp.
```

```
sccp ccm 192.168.1.154 identifier 2 version 4.1
sccp ccm 192.168.1.167 identifier 1 version 4.1
sccp
sccp ccm group 1
associate ccm 1 priority 1
associate ccm 2 priority 2
O CUCM cria os peers de discagem para as portas configuradas.
```

```
dial-peer voice 999000 pots
service stcapp
port 0/0
```

```
dial-peer voice 999001 pots
service stcapp
port 0/1
O CUCM adiciona essa configuração às portas de voz existentes.
```

```
voice-port 0/0
timeouts initial 60
timeouts interdigit 60
timeouts ringing infinity
voice-port 0/1
timeouts initial 60
```

```
timeouts interdigit 60
```

timeouts ringing infinity O CUCM configura o stcapp ccm-group, ativa stcapp, configura stcapp feature access-code e stcapp speed-dials.

```
stcapp ccm-group 1
stcapp
stcapp feature access-code
stcapp feature speed-dial
```

Note: Verifique se não há nenhum grupo ccp ccm com tag número 1 ou grupo ccm stcapp com tag número 1 previamente configurado no roteador.

## Seções relevantes do arquivo de configuração XML

```
<product>VG204</product> <- Device Type</pre>
<callManagerGroup>
<name>Luis-SUB-PUB-DP</name> <- Call Manager Group Configured on CUCM
<members>
<member priority="0"> <- First Priority Device
<callManager>
<name>CUCM9-1SUB</name> <- CUCM Server with First Priority
<ports>
<ethernetPhonePort>2000</ethernetPhonePort> <- SCCP Port</pre>
</ports>
</member>
<member priority="1"> <- Second Priority Device
<callManager>
<name>CUCM9-1</name>
<description>CUCM9-1</description> <- CUCM Server with Second Priority</pre>
<ports>
<ethernetPhonePort>2000</ethernetPhonePort> <- SCCP Port</pre>
<product>ANALOG</product> <- Product Type Analog</pre>
cproduct>4FXS-SCCP</product> <- 4 FXS with SCCP</pre>
<deviceProtocol>SCCP</deviceProtocol> <- Device Will Run SCCP</pre>
```

## Troubleshoot

Esta seção fornece etapas para solucionar problemas de registro automático do SCCP.

Etapa 1. O comando show ccm-manager config-download mostra o status de download da configuração automática.

Verifique o endereço MAC usado, a interface usada, as tentativas de configuração de TFTP (falha e êxito), o Histórico de erros de configuração etc.

\_\_\_\_\_ Registered with Call Manager: Yes Local interface: FastEthernet0/0 (001f.cac3.de10) Current version-id: 1397830563-94fb712b-0c8f-48fa-ac91-a5edfcc9611b Current config applied at: 04:16:01 UTC Jun 29 2002 Gateway downloads succeeded: 2 Gateway download attempts: 2 Last gateway download attempt: 04:20:43 UTC Jun 29 2002 Last successful gateway download: 04:20:43 UTC Jun 29 2002 Current TFTP server: 192.168.1.154 Gateway resets: 0 Gateway restarts: 0 Managed endpoints: 2 Endpoint downloads succeeded: 2 Endpoint download attempts: 2 Last endpoint download attempt: 04:16:01 UTC Jun 29 2002 Last successful endpoint download: 04:16:01 UTC Jun 29 2002 Endpoint resets: 0 Endpoint restarts: 0

#### Configuration Error History:

Etapa 2. Ative debug ccm-manager config-download all para ver o processo de configuração e download no Gateway de voz.

Endereço TFTP em que o GW envia a solicitação de configuração.

040908: \*Jun 22 05:31:19.909: cmapp\_sccp\_chk\_cfg\_tftp\_server: TFTP server 192.168.1.154 has been configured

### Servidores DNS configurados pelo CUCM.

040909: \*Jun 22 05:31:19.909: cmapp\_sccp\_cfg\_optional\_dns\_server: get prim name server addr 192.168.1.156 040911: \*Jun 22 05:31:19.913: cmapp\_sccp\_cfg\_optional\_dns\_server: added ip name-server 192.168.1.156 040912: \*Jun 22 05:31:19.913: cmapp\_sccp\_cfg\_optional\_dns\_server: get sec name server addr 192.168.1.1 040914: \*Jun 22 05:31:19.913: cmapp\_sccp\_cfg\_optional\_dns\_server: added ip name-server 192.168.1.1

Solicitação de arquivo XML.

040920: \*Jun 22 05:31:19.913: cmapp\_sccp\_get\_gw\_name: XML file name generated->SKIGW1FCAC3DE10.cnf.xml

#### Tentativa de download XML.

040925: \*Jun 22 05:31:19.985: cmapp\_sccp\_tftp\_download\_file: File (tftp://192.168.105.154/SKIGW1FCAC3DE10.cnf.xml) read 5261 bytes 040926: \*Jun 22 05:31:19.985: cmapp\_sccp\_get\_xml\_file\_via\_tftp: Read file tftp://192.168.105.154/SKIGW1FCAC3DE10.cnf.xml, len = 5261 **Configuração dos peers de discagem**.

040944: \*Jun 22 05:31:19.993: cmapp\_sccp\_build\_cli: build new dial-peers 040945: \*Jun 22 05:31:19.993: cmapp\_sccp\_add\_new\_dialpeers: 040946: \*Jun 22 05:31:19.993: cmapp\_sccp\_get\_intf\_type: Searching for vdb for [0/-1/0] 040950: \*Jun 22 05:31:20.005: cmapp\_sccp\_create\_dialpeer: added dial-peer 999000

## Os servidores CUCM são adicionados, a prioridade é configurada e o SCCP é ativado.

040964: \*Jun 22 05:31:20.013: cmapp\_sccp\_cfg\_global\_parms: SCCP not enabled. Configure sccp 040966: \*Jun 22 05:31:23.025: cmapp\_sccp\_cfg\_global\_parms: added sccp ccm CUCM9-1SUB identifer 1 040968: \*Jun 22 05:31:23.029: cmapp\_sccp\_cfg\_global\_parms: added sccp ccm CUCM9-1 identifer 2 040970: \*Jun 22 05:31:23.037: cmapp\_sccp\_cfg\_global\_parms: added associate ccm 1 priority 1 040972: \*Jun 22 05:31:23.037: cmapp\_sccp\_cfg\_global\_parms: added associate ccm 2 priority 2 040974: \*Jun 22 05:31:23.045: cmapp\_sccp\_cfg\_global\_parms: SCCP has been enabled

## O CUCM ativa o stcapp.

Jun 22 05:31:23.061: cmapp\_sccp\_cfg\_global\_parms: stcapp has been enabled
040978: \*Jun 22 05:31:23.069: cmapp\_sccp\_cfg\_global\_parms: add CLI stcapp feature speed-dial
040979: \*Jun 22 05:31:23.069: cmapp\_sccp\_cfg\_global\_parms: add CLI stcapp feature access-code